### 1 Warum dieses Programm?

Wer kennt es nicht: Man will möglichst viele Informationen zu einem Thema oder einem Produkt sammeln. Also entsprechende Suchbegriffe in die Suchmaschine eingeben und los gehts. Man klickt sich von Information zu Information. Nach einer Stunde hat man genug. Man hat einige Notizen auf einem Zettel notiert, und muß nun Alles erst einmal sacken lassen. Am nächsten Tag schaut man auf seine Notizen. Da erinnert man sich an eine Seite, die Informationen bot, die erst einmal gar nicht so wichtig erschienen. Aber nachdem man eine Nacht darüber geschlafen hat .... Nur, wo stand dies noch einmal? Wieder surft man alle erst gestern besuchten Seiten durch, und verflucht die Tatsache, dass man nicht schon am Vortage die Seite, bzw. deren Inhalt, gespeichert hat.

Hier will das Programm WebRecherche Abhilfe schaffen. Zum einen wird die Liste der Google-Suche abgespeichert. Alle Suchtreffer lassen sich somit auch nach Wochen wieder aufrufen (z. B. auch wenn sie im Ranking eigentlich gar nicht mehr vorkommen). Desweiteren können in den Zwischenspeicher kopierte Inhalte bequem in einer Liste gespeichert werden. Desweiteren können die Webseiten selbst und/oder ein Screenshot gespeichert werden.

# 2 Wie funktionierts?

### 2.1 Die Suche

Die erste Tabelle der Datei < WebRecherche.xlsm> heißt Start.

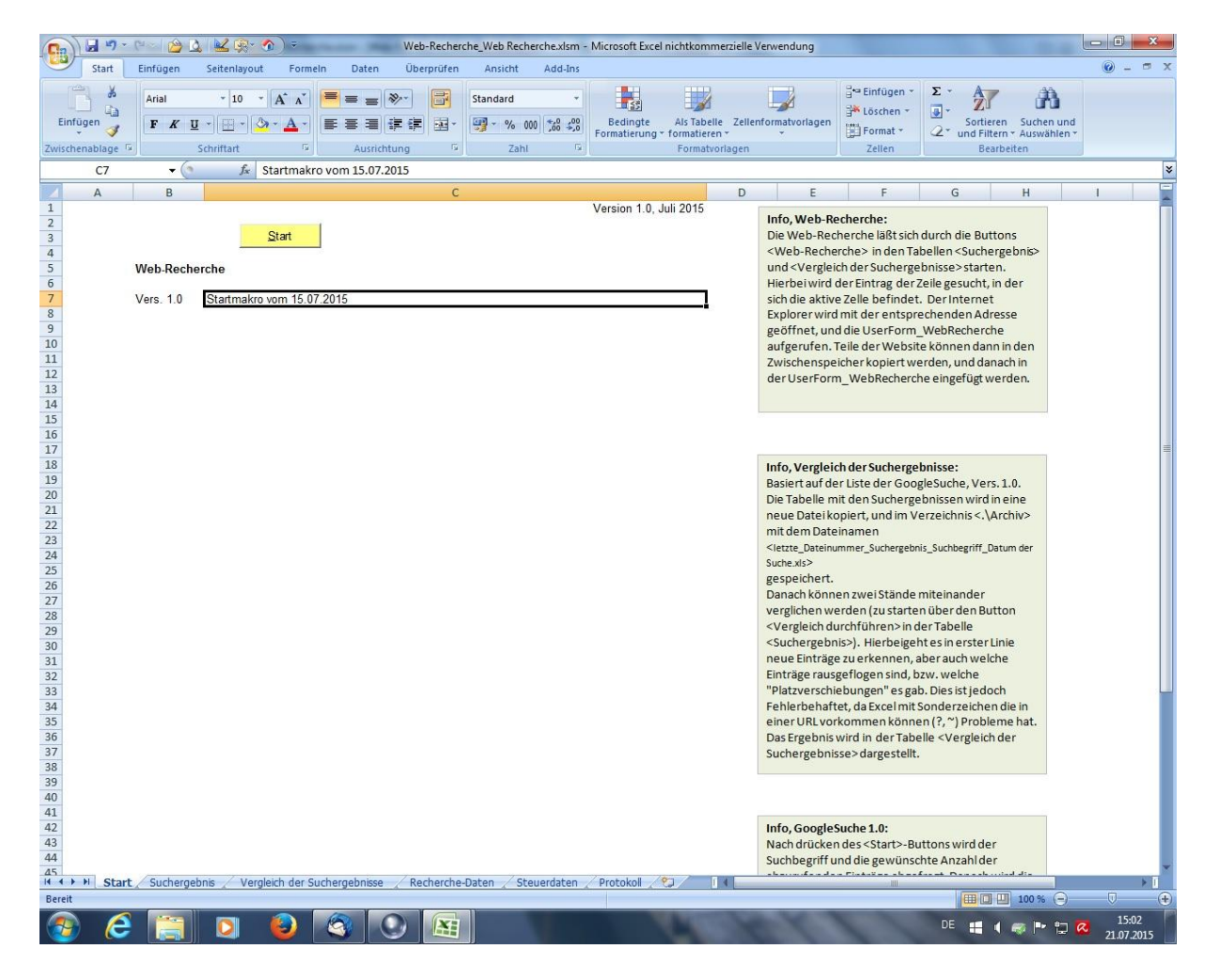

Nach klick auf den Button <Start> wird der Suchbegriff und die Anzahl der Suchtreffer abgefragt.

| Sant       Entigen       Statutaged       Formed Date       Date       Image: Statutaged       Image: Statutaged< | <b>1 1 1 1 1 1 1 1 1 1</b>                                                                                                    | 🖂 🙆 🔼                        | 🔟 🙊 🕥 🕫                    |                 | Web-R            | echerche_                                  | Web Rechero | che.xlsm - | Microsoft Exc | l nichtkomm   | erzielle \ | Verwendung                                                                                                    | -                                                                                                    |                                                                                                    |                                                                                                    |                                                                                                    |              |   | 8         |
|----------------------------------------------------------------------------------------------------|----------------------------------------------------------------------------------------------------|------------------------------|----------------------------|-----------------|------------------|--------------------------------------------|-------------|------------|---------------|---------------|------------|----------------------------------------------------------------------------------------------------|----------------------------------------------------------------------------------------------------|----------------------------------------------------------------------------------------------------|----------------------------------------------------------------------------------------------------|----------------------------------------------------------------------------------------------------|--------------|---|-----------|
| Will Bill Will Bill Will Bill Bill Bill                                                                                                    | Start Ei                                                                                                    | infügen                      | Seitenlayout Fo            | rmeln Daten     | Überpr           | rüfen                                      | Ansicht     | Add-Ins    |               |               |            |                                                                                                    |                                                                                                    | )[                                                                                                    | 5 . /                                                                                                    | _                                                                                                    | -44          | 0 | - = X     |
| Solution       Solution       We ministry       We ministry                                                                                                    |                                                                                                    | Arial                        | * 10 * A A                 |                 |                  | St                                         | andard      | *          |               |               | 7.411.44   |                                                                                                    | 3 <sup>44</sup> Löscher                                                                                                    | -                                                                                                    | ā. 2                                                                                                    | <u>i</u>                                                                                                    | - Mi         |   |           |
| Saturdital of Subscription       Law       Pointainingen       Law       Defent       Law       Defent                                                                                                    | Ennugen J                                                                                                    | F K U                        |                            |                 |                  | 11 1                                       | 3 % 000     | 00 -,0     | Formatierung  | * formatieren | Zeller     | -                                                                                                    | Format                                                                                                    | •                                                                                                    | 2* und                                                                                                    | Filtern -                                                                                                    | Auswählen *  |   |           |
| A       B       C       Version 1.0. Juli 2015         Image: Status       Version 1.0. Juli 2015       D       E       F       G       H       I         Image: Status       Version 1.0. Juli 2015       D       Version 1.0. Juli 2015       D       Version 1.0. Juli 2015         Vers. 1.0       Status       Status       D       Version 1.0. Juli 2015       D       Version 1.0. Juli 2015         Image: Status       Vers. 1.0       Status       Status       D       Version 1.0. Juli 2015         Image: Status       Version 1.0. Juli 2015       D       Version 1.0. Juli 2015       D       Version 1.0. Juli 2015         Image: Status       Version 1.0. Juli 2015       D       Version 1.0. Juli 2015       D       Version 1.0. Juli 2015         Image: Status       Version 1.0. Juli 2015       D       Version 1.0. Juli 2015       D       D       Version 1.0. Juli 2015         Image: Status       Version 1.0. Juli 2015       D       Version 1.0. Juli 2015       D       D       Version 1.0. Juli 2015       D       D       Version 1.0. Juli 2015       D       D       D       D       D       D       D       D       D       D       D       D       D       D       D       D       D                                                                                                    | Zwischenablage (%)                                                                                                    | - (a                         | fr Startm                  | Ausin           | cntung<br>7 2015 | 24                                         | Zani        | 181        | Ŋ             | Formatvol     | nagen      |                                                                                                    | Zellen                                                                                                    |                                                                                                    |                                                                                                    | Bearbeit                                                                                                    | en           |   | ×         |
| Image: Start       Start         Start       Web Recherche         Image: Start       Web Recherche         Start       Web Recherche         Start       Web Recherche         Start       Web Recherche         Web Recherche       Web Recherche         Start       Web Recherche         Web Recherche       Web Recherche         Web Recherche       Web Recherche      <                                                                                                    |                                                                                                    | B                            | JA Startin                 | 3810 0011 13.07 | .2015            | C                                          |             |            |               |               | D          | F                                                                                                    | F                                                                                                    |                                                                                                    | 6                                                                                                    |                                                                                                    | н            | 1 |           |
| 34       Fehlerbehaftet, da Excelmit Sonderzeichen die in<br>einer URL vorkommen können (?, ~') Probleme hat.<br>Das Ergebnis wird in der Tabelle <vergleich der<br="">Suchergebnisse&gt; dargestellt.         39       40         41       Info, GoogleSuche 1.0:<br/>Nach drücken des <start>-Buttons wird der<br/>Suchergebnis / Vergleich der Suchergebnisse / Recherche-Daten / Steuerdaten / Protokol /?         84       Info, GoogleSuche 1.0:<br/>Nach drücken des <start>-Buttons wird der<br/>Suchbegriff und die gewünschte Anzahl der         85       Bereit</start></start></vergleich>                                                                                                    | A           1           2           3           4           5           W           6           7           V6           9           10           11           12           13           14           15           16           17           18           19           20           21           22           23           24           25           26           27           28           29           30           31           32 | B<br>Veb-Recherr<br>ers. 1.0 | Start<br>Startmakro vom 15 | 5.07.2015       |                  | C<br>gle Suche<br>schbegriff<br>zahl der S | uchtreffer  |            | Version 1.0,  | Juli 2015     | D<br>Car   | E Info, Wel Die Web- Keweb- Re und <ver <sucherg="" <vergleice="" a="" danach="" der="" die="" eint="" einträge="" explorer="" gespeich="" geöffnet="" hierbeiw="" k="" kexes="" neel="" neue="" r<="" sich="" td="" userl="" vergleice="" x="" xw="" xwischer=""><td>F<br/>b-Recherche läßt<br/>Recherche läßt<br/>cherche&gt; in de<br/>gleich der Suche<br/>irid der Eintrag q<br/>ktive Zelle befin<br/>wird mit der ent<br/>wird mit der ent<br/>speicher kopier<br/>form_WebRech<br/>i der Liste der C<br/>le mit den Suche<br/>i kopiert, und i<br/>eikopiert, und i<br/>ner zwei Stär<br/>nnen zwei Stär<br/>nner zus Stär<br/>durchführen&gt;.<br/>Henbrächgens i<br/>keinsyn, Hierbe</td><td>sich din Tabe<br/>regebi<br/>der Ze<br/>det. I<br/>sprec<br/>rrm_V<br/>bsite<br/>t wern<br/>erche<br/>regebi<br/>m Ver<br/>gebnis,<br/>in den<br/>in den<br/>igeht<br/>d, bzv<br/>s gab.</td><td>G<br/>urch die Elen &lt; Suc<br/>nisse&gt; sta<br/>nisse&gt; sta<br/>Der Interr<br/>WebReche<br/>können d<br/>den, und u<br/>den, und u</td><td>uttons<br/>hergeb<br/>rten.<br/>t, in de<br/>et<br/>dresse<br/>ann in c<br/>Janach<br/>t werde<br/>ers. 1.0<br/>i<br/>anach<br/>t werde<br/>ers. 1.0<br/>i<br/>anach<br/>t werde<br/>ers. 1.0<br/>i<br/>anach<br/>t werde<br/>t<br/>b<br/>utton<br/>r<br/>Button<br/>r<br/>Button<br/>c<br/>c<br/>he<br/>g<br/>atton<br/>c<br/>he<br/>g<br/>atton<br/>c<br/>he<br/>g<br/>atton<br/>c<br/>he<br/>g<br/>atton<br/>c<br/>he<br/>g<br/>atton<br/>c<br/>he<br/>g<br/>atton<br/>c<br/>he<br/>g<br/>atton<br/>c<br/>he<br/>g<br/>atton<br/>c<br/>he<br/>g<br/>atton<br/>c<br/>he<br/>g<br/>atton<br/>c<br/>he<br/>g<br/>atton<br/>c<br/>he<br/>g<br/>atton<br/>c<br/>he<br/>g<br/>atton<br/>c<br/>he<br/>g<br/>atton<br/>c<br/>he<br/>t<br/>atton<br/>c<br/>he<br/>c<br/>he<br/>c<br/>he<br/>c<br/>he<br/>c<br/>he<br/>c<br/>he<br/>c<br/>he<br/>c<br/>h</td><td>H den in en.</td><td>1</td><td></td></ver> | F<br>b-Recherche läßt<br>Recherche läßt<br>cherche> in de<br>gleich der Suche<br>irid der Eintrag q<br>ktive Zelle befin<br>wird mit der ent<br>wird mit der ent<br>speicher kopier<br>form_WebRech<br>i der Liste der C<br>le mit den Suche<br>i kopiert, und i<br>eikopiert, und i<br>ner zwei Stär<br>nnen zwei Stär<br>nner zus Stär<br>durchführen>.<br>Henbrächgens i<br>keinsyn, Hierbe | sich din Tabe<br>regebi<br>der Ze<br>det. I<br>sprec<br>rrm_V<br>bsite<br>t wern<br>erche<br>regebi<br>m Ver<br>gebnis,<br>in den<br>in den<br>igeht<br>d, bzv<br>s gab. | G<br>urch die Elen < Suc<br>nisse> sta<br>nisse> sta<br>Der Interr<br>WebReche<br>können d<br>den, und u<br>den, und u | uttons<br>hergeb<br>rten.<br>t, in de<br>et<br>dresse<br>ann in c<br>Janach<br>t werde<br>ers. 1.0<br>i<br>anach<br>t werde<br>ers. 1.0<br>i<br>anach<br>t werde<br>ers. 1.0<br>i<br>anach<br>t werde<br>t<br>b<br>utton<br>r<br>Button<br>r<br>Button<br>c<br>c<br>he<br>g<br>atton<br>c<br>he<br>g<br>atton<br>c<br>he<br>g<br>atton<br>c<br>he<br>g<br>atton<br>c<br>he<br>g<br>atton<br>c<br>he<br>g<br>atton<br>c<br>he<br>g<br>atton<br>c<br>he<br>g<br>atton<br>c<br>he<br>g<br>atton<br>c<br>he<br>g<br>atton<br>c<br>he<br>g<br>atton<br>c<br>he<br>g<br>atton<br>c<br>he<br>g<br>atton<br>c<br>he<br>g<br>atton<br>c<br>he<br>t<br>atton<br>c<br>he<br>c<br>he<br>c<br>he<br>c<br>he<br>c<br>he<br>c<br>he<br>c<br>he<br>c<br>h | H den in en. | 1 |           |
|                                                                                                    | 35<br>36<br>37<br>38<br>39<br>40<br>41<br>42<br>43<br>44<br>44<br>45<br>H ↔ H Start                                                                                                    | Suchergebr                   | iis 🖉 Vergleich de         | r Suchergebniss | e / Reche        | erche-Dat                                  | en / Steu   | erdaten    | Protokoli     | 2             |            | Info, Goo<br>Nach drüß                                                                                                    | gleSuche 1.0:<br>cken des <start2<br>iff und die gewü</start2<br>                                                                                                    | -Butt                                                                                                    | tons wird<br>te Anzahl                                                                                                    | der<br>der                                                                                                    | hat.         |   | ×         |
|                                                                                                    | Bereit                                                                                                    |                              | -                          |                 |                  |                                            |             |            |               |               | -          | -                                                                                                    | ~ ~                                                                                                    | _                                                                                                    |                                                                                                    |                                                                                                    | 100 % 😑      | Ū | €<br>5-04 |

Nach Eintragung des Suchbegriffs (die Anzahl der Suchtreffer ist mit 100 voreingestellt) und klick auf den Button <Ok> startet die Suche.

Nach Abschluß der Suche wird die Tabelle <Suchergebnisse> angezeigt.

| 🝙 🔓 🕫 - 😢 🖉 🔔 🕍 🙊 🕥 👻 Web-R                                          | echerche_Web Recherche.xlsm - Microsoft Excel nichtkommerzielle Verwendung                                                                                                    |                   |  |  |  |  |  |  |
|----------------------------------------------------------------------|----------------------------------------------------------------------------------------------------|-------------------|--|--|--|--|--|--|
| Start Einfügen Seitenlayout Formeln Daten Überpi                     | rüfen Ansicht Add-Ins                                                                                                    | 🕑 – 🖻 X           |  |  |  |  |  |  |
| $ \begin{array}{c c} & & \\ & & \\ & & \\ & \\ & \\ & \\ & \\ & \\ $ | Standard Standard S | nd<br>n v         |  |  |  |  |  |  |
| Zwischenablage 🕼 Schriftart 🕼 Ausrichtung                            | S Zahl S Formatvorlagen Zellen Bearbeiten                                                                                                    |                   |  |  |  |  |  |  |
| B6 • fr http://www.macropool.de/de/j                                 | produkte/web-recherche/                                                                                                    | *                 |  |  |  |  |  |  |
| A                                                                    | B C D                                                                                                    | E 🍝               |  |  |  |  |  |  |
| 1 Suche vom 21. Jul 2015                                             |                                                                                                    |                   |  |  |  |  |  |  |
| 2 Suche hach Suchbeghil                                              |                                                                                                    |                   |  |  |  |  |  |  |
| 4 Qpen Web-Reche                                                     | erche Vergleich durchführen                                                                                                    |                   |  |  |  |  |  |  |
| 5 Inhalt                                                             | Weblink                                                                                                    |                   |  |  |  |  |  |  |
| 6 Web-Recherche für Windows - Macropool                              | http://www.macropool.de/de/produkte/web-recherche/                                                                                                    |                   |  |  |  |  |  |  |
| 7 Download-Ubersicht für Web-Recherche 3 - Macropool                 | http://www.macropool.de/de/download/web-recherche/                                                                                                    |                   |  |  |  |  |  |  |
| 8 Firefox-Erweiterung für Web-Recherche - Macropool                  | http://www.macropool.de/de/download/web-recherche/erweiterungen/firefox.html                                                                                                    |                   |  |  |  |  |  |  |
| 9 macropool<br>10 Web Beeberetes, Developed, CHID                    | http://www.macropool.de/de/                                                                                                    |                   |  |  |  |  |  |  |
| 10 Web-Recherche - Download - Chin                                   | http://www.magroped.com/do/produkto/wob-recharche/interface/apall/                                                                                                    |                   |  |  |  |  |  |  |
| 12 Web-Recherche Standard - Macropool                                | http://www.macropool.com/de/produkte/web-recrite/protessionen/                                                                                                    |                   |  |  |  |  |  |  |
| 13 Web-Recherche Professionell - Download - heise online             | http://www.baise.de/download/web-recherche-professionall_1136654.html                                                                                                    |                   |  |  |  |  |  |  |
| 14 Web-Recherche Standard - Download - heise online                  | http://www.heise.de/download/web-recherche-standard-118218.html                                                                                                    |                   |  |  |  |  |  |  |
| 15 Web-Recherche Standard - PC-WELT                                  | http://www.pcwelt.de/downloads/Web-Recherche-Standard-578445.html                                                                                                    |                   |  |  |  |  |  |  |
| 16 Wettbewerbsrecherche - Daten im Web recherchieren                 | http://www.clickworker.com/de/wettbewerbsrecherche/                                                                                                    |                   |  |  |  |  |  |  |
| 17 Informationsmanager Web-Recherche: Internet                       | https://www.academia-webinars.de/shop/tools-en/informationsmanager-web-recherche-internet-informationen-dauerhaft-speic                                                                                                    |                   |  |  |  |  |  |  |
| 18 Recherche – Wikipedia                                             | https://de.wikipedia.org/wiki/Recherche                                                                                                    |                   |  |  |  |  |  |  |
| 19 Webrecherche - LexisNexis                                         | http://www.lexisnexis.de/webrecherche                                                                                                    |                   |  |  |  |  |  |  |
| 20 Aushilfsjob Webrecherche zu vergeben - Studierendenwerk           | http://www.studiwerk.de/cgi-bin/cms?_SID=d86cb6d7da9eb806e7527182c86bbc872e4c9f6500798760744355&_sprache=c                                                                                                    | e&_bereich=artike |  |  |  |  |  |  |
| 21 Web-Recherche - PC-Marketing                                      | http://www.pc-marketing.de/index.php/pc-marketing-faq/34-pc-marketing/63-web-recherche                                                                                                    |                   |  |  |  |  |  |  |
| 22 Web-Recherche Standard - Computer Bild                            | http://www.computerbild.de/download/Web-Recherche-Standard-1590073-screenshots.html                                                                                                    |                   |  |  |  |  |  |  |
| 23 Web-Recherche/Internet Research: Mehrsprachiges                   | http://www.amazon.de/Web-Recherche-Internet-Research-Mehrsprachiges-Praxisbeispielen/dp/3941863053                                                                                                    |                   |  |  |  |  |  |  |
| 24 Download Webrecherche Alternative - Beliebte Themen - Giga        | http://thema.giga.de/s/webrecherche-alternative/                                                                                                    |                   |  |  |  |  |  |  |
| 25 ITTELMit Web-Recherche zur richtigen Diagnose - Focus             | http://www.tocus.de/gesundheit/news/tid-303/5/titel-arzt-termin-bei-dr-webaid_951554.html                                                                                                    |                   |  |  |  |  |  |  |
| 26 Web-Recherche » WinTotal.de                                       | http://www.wintotal.de/softwarearchiv/?id=207                                                                                                    |                   |  |  |  |  |  |  |
| 27 Webinar-Autzeichnung: Web-Recherche – Freischreiber               | https://www.freischreiber.de/aktuelle/webinar-autzeichnung-web-recherche/                                                                                                    |                   |  |  |  |  |  |  |
| 20 Campus-Katalog - Staats- und Oniversitatsbibliotnek Hamburg       | https://www.sub.um-hamburg.de/recherche/kataloge/beluga-und-campus-katalog.html                                                                                                    |                   |  |  |  |  |  |  |
| 20 Stellenengebete Webrachershe John LKIMETA DE                      | http://magazin.pnow.uerechercher                                                                                                    |                   |  |  |  |  |  |  |
| 31 Web-Recherche Seminare - MB Informationsdesign                    | http://www.hurinea.codos.gr-webiecnerche                                                                                                    |                   |  |  |  |  |  |  |
| 32 SiteBvOli - WebDesign Freising - Design Betreuung                 | http://www.sitebyoli.de/                                                                                                    |                   |  |  |  |  |  |  |
| 33 Web Recherche Jobs Arbeit   Indeed com                            | http://de.indeed.com/Web-Recherche-Jobs                                                                                                    |                   |  |  |  |  |  |  |
| 34 Recherchieren im Netz - Wege im Heuhaufen - Albrecht Ude          | http://www.ude.de/texte/recherchieren-im-netz.html                                                                                                    |                   |  |  |  |  |  |  |
| 35 Ixquick Search Engine                                             | https://ixquick.com/                                                                                                    |                   |  |  |  |  |  |  |
| 36 Jahreskonferenzen - netzwerk recherche                            | https://netzwerkrecherche.org/termine/konferenzen/jahreskonferenzen/                                                                                                    |                   |  |  |  |  |  |  |
| 37 FA-Recherche - Vermittlerregister                                 | http://www.vermittlerregister.info/fa-recherche                                                                                                    |                   |  |  |  |  |  |  |
| 38 Rechercheprodukte   Thomson CompuMark                             | http://trademarks.thomsonreuters.com/de/rechercheprodukte                                                                                                    |                   |  |  |  |  |  |  |
| 39 SYNC/400 Web-Recherche - synchron-is.de                           | http://www.synchron-is.de/home-deutsch/sync400/module/sync400-web-recherche/                                                                                                    |                   |  |  |  |  |  |  |
| 40 EU-Recherche im Internet: Deep Web Suche (Typ 5)                  | http://www.dadalos-d.org/europa/grundkurs_5/typ_5.htm                                                                                                    |                   |  |  |  |  |  |  |
| 41 Die juns Web-Recherche - Bibliothek der Universität Konstanz      | http://www.ub.uni-konstanz.de/fileadmin/Dateien/Fachreferenten/Schwarz/juris/EinfuehrungsskriptStand280504.pdf                                                                                                    |                   |  |  |  |  |  |  |
| 42 Journalisten im Web: Recherchieren mit Social Media               | http://bernetblog.ch/2015/04/09/journalisten-im-web-rechechieren-mit-social-media/                                                                                                    |                   |  |  |  |  |  |  |
| 43 vvebinar: vveb-Recherche – Heyevent.de                            | nttp://neyevent.de/event/451311041699510/webinar-web-recherche                                                                                                    |                   |  |  |  |  |  |  |
| 44 nocrischule wunchen - Bibliothek - Kecherche - UPAC               | http://www.nm.edu/bib/webopac                                                                                                    | -                 |  |  |  |  |  |  |
| I I I Start Suchergebnis Vergleich der Suchergebnisse / Rech         | erche-Daten Steuerdaten Protokol 20 1                                                                                                    | •                 |  |  |  |  |  |  |
| Bereit                                                               | III I 100 % E                                                                                                    |                   |  |  |  |  |  |  |
| 📀 🤌 🔄 🖸 🖉 🕑                                                          | E # 4 # P 1                                                                                                    | 15:05             |  |  |  |  |  |  |

In dieser Tabelle sind die Kurzbezeichnungen und die Web-Adressen (URLs) eingetragen. Zudem befinden sich oben drei Schalter: Open, Web-Recherche und Vergleich durchführen.

### 2.1.1 Open

Öffnet den Internet Explorer mit der ausgewählten Website. Die ausgewählte Website entspricht der URL in Spalte B und der aktiven Zeile (Zeile, in der eine Zelle "markiert" ist).

#### 2.1.2 Web-Recherche

Öffnet den Internet Explorer mit der ausgewählten Website. Die ausgewählte Website entspricht der URL in Spalte B und der aktiven Zeile (Zeile, in der eine Zelle "markiert" ist). Zudem wird die <UserForm\_WebRecherche> aufgerufen. Der Internet Explorer ist im Vordergrund, um zur UserForm zu gelangen am besten die Tastenkombination <Alt> + <Tab> drücken. Altenativ mit der Maus auf das Excelsymbol unten klicken.

#### 2.1.3 Vergleich durchführen

Dies dient zum "Monitoren" zu einem Thema. Wenn man z. B. nach einigen Tagen oder Wochen noch einmal einen Suchlauf (mit gleichem Suchbegriff) startet, kann man die Ergebnisse beider Suchläufe miteinander Vergleichen. So erkennt man schnell neue Seiten zum Thema, bzw. welche Seiten rausgefallen sind.

### 2.2 Web-Recherche

Nach klick auf <Web-Recherche> wird öffnet sich der Internet Explorer mit der ausgewählten Website. Die ausgewählte Website entspricht der URL in Spalte B und der aktiven Zeile (Zeile, in der eine Zelle "markiert" ist). Zudem wird die <UserForm\_WebRecherche> aufgerufen. Der Internet Explorer ist im Vordergrund, um zur UserForm zu gelangen am besten die Tastenkombination <Alt> + <Tab> drücken. Altenativ mit der Maus auf das Excelsymbol unten klicken.

| 0     | 1 - 11                                                                                                    | ي 🗠 🗠 🗠                                                                                                    | R* 🕥 🗧                                   | Web-Re            | cherche_Web Recherche.xls    | m - Microsoft Excel nichtko               | mmerzielle Verwendung                                                                                            |                       |                                                       |                           | - 0           | X          |  |
|-------|----------------------------------------------------------------------------------------------------|----------------------------------------------------------------------------------------------------|------------------------------------------|-------------------|------------------------------|-------------------------------------------|----------------------------------------------------------------------------------------------------|-----------------------|-------------------------------------------------------|---------------------------|---------------|------------|--|
| C     | Start                                                                                                    | Einfügen Seitenla                                                                                                    | ayout Formeln                            | Daten Überpr      | üfen Ansicht Add-I           | ns                                        |                                                                                                    |                       |                                                       |                           | 🥑 –           | е X        |  |
| E     | infügen                                                                                                    | Arial + 10                                                                                                    |                                          |                   | Standard                     | Bedingte Als Ta<br>Formatierung - formati | belle Zellenformatvorlagen<br>eren -                                                                             | Format *              | Σ · A<br>Z<br>Sortieren<br>2 · und Filtern<br>Bearbei | Suchen und<br>Auswählen * |               |            |  |
| 2.441 | schemanage -                                                                                                    | _ (a                                                                                                    | f http://www.                            | macronool do/do/r | rodukto/wob_rochorob         |                                           | ationagen                                                                                                    |                       | bearber                                               | cen                       |               | ×          |  |
|       |                                                                                                    | • (c ,                                                                                                    | /* nttp://www.                           | nacropool.de/de/p | louukte/web-recherche        | =/                                        |                                                                                                    |                       |                                                       | 22                        | -             | ~          |  |
| 1     | Sucha yom 21                                                                                                    | Jul 2015                                                                                                    | A                                        |                   | 1                            | В                                         |                                                                                                    |                       | С                                                     | D                         | E             |            |  |
| 2     | Suche nach S                                                                                                    | uchbegriff <web rec<="" td=""><td>cherche&gt;</td><td></td><td></td><td></td><td></td><td></td><td></td><td></td><td></td><td></td></web> | cherche>                                 |                   |                              |                                           |                                                                                                    |                       |                                                       |                           |               |            |  |
| 3     |                                                                                                    |                                                                                                    |                                          | T                 | 11/1/1/                      |                                           | and the second second second second second second second second second second second second second second second |                       |                                                       |                           |               |            |  |
| 4     |                                                                                                    |                                                                                                    | Open                                     | Web-Reche         | repre////                    | Vergleich durchft                         | hren                                                                                                    |                       |                                                       |                           |               |            |  |
| 5     | Inhalt                                                                                                    |                                                                                                    |                                          | Web-Recherche     | making                       |                                           |                                                                                                    |                       |                                                       |                           |               |            |  |
| 6     | Web-Recherch                                                                                                    | ne für Windows - Ma                                                                                                    | cropool                                  |                   |                              |                                           |                                                                                                    |                       |                                                       |                           |               | _          |  |
| /     | Download-Ube                                                                                                    | rsicht für Web-Rech                                                                                                    | erche 3 - Macropo                        | Speichername      |                              |                                           | ОК                                                                                                    |                       |                                                       |                           |               |            |  |
| 9     | macropool                                                                                                    | erung iur vveb-Reche                                                                                                    | erche - Macropool                        | Web-Recherchefür  | Windows                      |                                           |                                                                                                    |                       |                                                       |                           |               |            |  |
| 10    | Web-Recherch                                                                                                    | ne - Download - CHIF                                                                                                    |                                          | LIRI              |                              |                                           | Cancel                                                                                                    |                       |                                                       |                           |               |            |  |
| 11    | Web-Recherch                                                                                                    | ne Professionell - Ma                                                                                                    | cropool                                  | http://www.macror | ool de/de/orodukte/web-rech  | erche/                                    | MOLESES                                                                                                    |                       |                                                       |                           |               |            |  |
| 12    | Web-Recherch                                                                                                    | ne Standard - Macrop                                                                                                    | pool                                     |                   | ioundepacyprodukter neo rear |                                           | Macrister                                                                                                    |                       |                                                       |                           |               |            |  |
| 13    | Web-Recherch                                                                                                    | ne Professionell - Do                                                                                                    | wnload - heise on                        | Text              |                              |                                           | Aktualisieren                                                                                                    |                       |                                                       |                           |               |            |  |
| 14    | Web-Recherch                                                                                                    | he Standard - Downlo                                                                                                    | oad - heise online                       | Web-Recherche ist | ein Windows-Programm, mit de | em Sie Informationen aus dem              |                                                                                                    | 1                     |                                                       |                           |               | _          |  |
| 15    | Web-Recherch                                                                                                    | ne Standard - PC-Wt                                                                                                    | ELT<br>Web reeberebiere                  | weiterverwenden k | önnen.                       | una produkav                              |                                                                                                    |                       |                                                       |                           |               | _          |  |
| 17    | Informationsm                                                                                                    | anager Web-Recher                                                                                                    | web recherchiere                         |                   |                              |                                           |                                                                                                    | internet.i            | nformationen-da                                       | uerhaft-speich            | ern-und-ven   | walt       |  |
| 18    | Recherche – V                                                                                                    | Wikipedia                                                                                                    | she. meenet                              |                   |                              |                                           |                                                                                                    | internet i            | normationen da                                        | demait spelen             | icili una ven | Walt       |  |
| 19    | Webrecherche                                                                                                    | - LexisNexis                                                                                                    |                                          |                   |                              |                                           |                                                                                                    |                       |                                                       |                           |               |            |  |
| 20    | Aushilfsjob We                                                                                                    | ebrecherche zu verge                                                                                                    | eben - Studierende                       |                   |                              |                                           |                                                                                                    | c9f65007              | 98760744355&_                                         | sprache=de&               | bereich=ar    | tike       |  |
| 21    | Web-Recherch                                                                                                    | ne - PC-Marketing                                                                                                    |                                          |                   |                              |                                           |                                                                                                    | rche                  |                                                       |                           |               |            |  |
| 22    | 2 Web-Recherche Standard - Computer Bild                                                                                                    |                                                                                                    |                                          |                   |                              |                                           |                                                                                                    |                       |                                                       |                           |               | _          |  |
| 23    | Web-Recherch                                                                                                    | he/Internet Research                                                                                                    | Mehrsprachiges                           |                   |                              |                                           |                                                                                                    | pielen/dp/            | 3941863053                                            |                           |               | _          |  |
| 24    | TITEL Mit Web                                                                                                    | Recherche zur richt                                                                                                    | igen Diagnose - E                        |                   |                              |                                           |                                                                                                    | 54 html               |                                                       |                           |               | _          |  |
| 26    | Web-Recherch                                                                                                    | ne » WinTotal de                                                                                                    | igen blagnose - i                        |                   |                              |                                           |                                                                                                    | and the second second |                                                       |                           |               |            |  |
| 27    | Webinar-Aufze                                                                                                    | eichnung: Web-Rech                                                                                                    | erche – Freischrei                       | 1                 |                              |                                           |                                                                                                    |                       |                                                       |                           |               |            |  |
| 28    | Campus-Katal                                                                                                    | og - Staats- und Uni                                                                                                    | versitätsbibliothek                      | Zeitstempel       |                              |                                           |                                                                                                    |                       |                                                       |                           |               |            |  |
| 29    | Recherche - P                                                                                                    | hlow Magazin                                                                                                    |                                          | 21.07.2015 15:10  |                              |                                           |                                                                                                    |                       |                                                       |                           |               |            |  |
| 30    | Stellenangebo                                                                                                    | te Webrecherche Jo                                                                                                    | bs   KIMETA.DE                           | 1                 |                              |                                           |                                                                                                    |                       |                                                       |                           |               |            |  |
| 31    | Web-Recherch                                                                                                    | he Seminare - MB Int                                                                                                    | formationsdesign                         |                   |                              |                                           |                                                                                                    |                       |                                                       |                           |               |            |  |
| 33    | Web Recharch                                                                                                    | ebDesign Freising - L                                                                                                    | Design Detreuung                         |                   | http://de.indeed.com/Me      | h-Recherche-Johs                          |                                                                                                    |                       |                                                       |                           |               |            |  |
| 34    | Recherchieren                                                                                                    | im Netz - Wege im                                                                                                    | Heuhaufen - Albrei                       | cht Ude           | http://www.ude.de/texte/     | echerchieren-im-netz htm                  |                                                                                                    |                       |                                                       |                           |               |            |  |
| 35    | Ixquick Search                                                                                                    | n Engine                                                                                                    |                                          |                   | https://xquick.com/          |                                           |                                                                                                    |                       |                                                       |                           |               |            |  |
| 36    | 36 Jahreskonferenzen - netzwerk recherche https://netzwerkrecherche.org/termine/konferenzen/jahreskonferenzen/                                                                                                    |                                                                                                    |                                          |                   |                              |                                           |                                                                                                    |                       |                                                       |                           |               |            |  |
| 37    | 37 FA-Recherche - Vermittlerregister http://www.vermittlerregister.info/fa-recherche                                                                                                    |                                                                                                    |                                          |                   |                              |                                           |                                                                                                    |                       |                                                       |                           |               |            |  |
| 38    | 38         Rechercheprodukte   Thomson CompuMark         http://trademarks.thomsonreuters.com/de/rechercheprodukte                                                                                                    |                                                                                                    |                                          |                   |                              |                                           |                                                                                                    |                       |                                                       |                           |               |            |  |
| 39    | 39 SYNU/400 Web-Kecherche - synchron-is.de http://www.synchron-is.de/home-deutsch/sync400/web-recherche/ http://www.synchron-is.de/home-deutsch/sync400/web-recherche/ http://www.sync40/ |                                                                                                    |                                          |                   |                              |                                           |                                                                                                    |                       |                                                       |                           |               |            |  |
| 40    | M LO-Recircle in meme. Deep vee Socie (1yp 2) nutp/www.dadaose.org/europa/gumaxus_ox/p_2.nut                                                                                                    |                                                                                                    |                                          |                   |                              |                                           |                                                                                                    |                       |                                                       |                           |               |            |  |
| 42    | Journalisten in                                                                                                    | n Web: Recherchiere                                                                                                    | en mit Social Media                      | 3                 | http://bernetblog.ch/2015    | /04/09/iournalisten-im-web                | -rechechieren-mit-social-r                                                                                       | nedia/                | protanuz00304.                                        | pui                       |               |            |  |
| 43    | Webinar: Web                                                                                                    | -Recherche – Hevev                                                                                                    | ent.de                                   | ane alla          | http://heyevent.de/event/    | 151311041699510/webina                    | -web-recherche                                                                                                   |                       |                                                       |                           |               |            |  |
| 44    | Hochschule M                                                                                                    | lünchen - Bibliothek                                                                                                    | - Recherche - OPA                        | NC .              | http://www.hm.edu/bib/w      | ebopac                                    |                                                                                                    |                       |                                                       |                           |               |            |  |
| 45    | Netzwark Rec                                                                                                    | harcha: Livaetraam z                                                                                                    | ur Jahrestanung 2<br>Vergleich der Suchs | 015<br>Pacha      | http://www.spiegel.de/ne     | zwelt/weh/netzwerk-rech                   | rcha-livaetraam-zur-iahrae                                                                                       | tagung-2015-a-104     | 169/ html                                             |                           |               |            |  |
| Ben   | eit                                                                                                    | - Suchergebnis /                                                                                                    | vergielen der süchte                     | ageonase 2 Reche  | iche-baten / Stederdate      |                                           |                                                                                                    | 7.69.                 |                                                       | 100 %                     | 0             | ( <b>A</b> |  |
|       |                                                                                                    |                                                                                                    |                                          |                   |                              |                                           | and the second second                                                                                            |                       |                                                       |                           | 15-11         |            |  |
| V     | 9 CC                                                                                                    |                                                                                                    |                                          | 🦉 I 🕑 🛛           | 🔠 💖                          | 1                                         |                                                                                                    |                       | DE 🕂 🚺                                                | 🧠 🖿 🛱 🦉                   | 21.07.20      | 015        |  |

Inhalte können per Copy&Paste aus der Website in die UserForm im Feld Text eingefügt werden. Will man weitere Inhalte der Website einfügen, so muß der Schalter <Nächster> gedrückt werden, ansonsten <OK>. Nach klicken auf <OK> landet man auf der Tabelle <Recherche-Daten>. Hier stehen die URL, der Text, der Zeitpunkt, sowie die Pfade zu Website (auf Festplatte gespeichert) und dem Screenshot der Website. Durch klicken auf den Schalter <Open> werden - je nach Zellmarkierung - die Website (URL), die Website (auf Festplatte gespeichert) oder der Screenshot geöffnet.

| 🕞 📴 🕐 🕐 🙆 🛕 🕊 🙊 🏠 🗧 Web-Recherche, Web Recherchexism - Microsoft Excel nichtkommerzielle Verwendung |                               |                                                                                                    |                                                                                     |                                                                 |                     |  |  |  |  |
|----------------------------------------------------------------------------------------------------|-------------------------------|----------------------------------------------------------------------------------------------------|-------------------------------------------------------------------------------------|-----------------------------------------------------------------|---------------------|--|--|--|--|
| ~                                                                                                   | Start Einfügen                | Seitenlayout Formeln Daten Überprüfen Ansicht Add-Ins                                                                                                    |                                                                                     |                                                                 | () – □ ×            |  |  |  |  |
| Zw                                                                                                  | Einfügen 🖌 K<br>schenablage 🕫 |                                                                                                    | gen<br>Generation →<br>Einfügen →<br>Löschen →<br>Einfügen →<br>Löschen →<br>Zeilen | ∑ *<br>Sortieren Suche<br>2 * und Filtern * Auswä<br>Bearbeiten | n und<br>hlen *     |  |  |  |  |
|                                                                                                    | B2 🗸 🗸                        | 🗴 🖉 🕼 🕼 fæ 🕼 Web-Recherche ist ein Windows-Programm, mit dem Sie Informationen aus dem Internet dauerhaft                                                                                                    | peichern, bequem                                                                    | verwalten und produkt                                           | iv 🗘 🗧 🗧            |  |  |  |  |
|                                                                                                    | A                             | В                                                                                                    | С                                                                                   | D                                                               | E 🔶                 |  |  |  |  |
| 1                                                                                                   | Adresse                       | Text Qpen                                                                                                    | Zeitstempel                                                                         | Datei                                                           | Screenshot          |  |  |  |  |
| 2                                                                                                   | http://www.macropool.de       | Web-Recherche ist ein Windows-Programm, mit dem Sie Informationen aus dem Internet dauerhaft speichern, bequem                                                                                                    | 21.07.2015 15:11                                                                    | E:\Daten\Web-Recherch                                           | E:\Daten\Web-Reche  |  |  |  |  |
| 2                                                                                                   | http://www.macropool.de       | -Ubarehate Specherung flotuitur vereinen konnen.<br>-Ubarehate Specherung flotuitur Vereinen vereinen<br>-Schnelles Wiederauffinden<br>-Bessere Weiternutzung für andere Zwecke<br>-Einfachste Bedienung direkt im Browser | 21.07.2015 15:13                                                                    | E:\Daten\Web-Recherch                                           | E:\Daten\Web-Reche  |  |  |  |  |
| 4                                                                                                   |                               |                                                                                                    |                                                                                     |                                                                 |                     |  |  |  |  |
| 5                                                                                                   |                               |                                                                                                    |                                                                                     |                                                                 |                     |  |  |  |  |
| 7                                                                                                   |                               |                                                                                                    |                                                                                     |                                                                 |                     |  |  |  |  |
| 8                                                                                                   |                               |                                                                                                    |                                                                                     |                                                                 |                     |  |  |  |  |
| 9                                                                                                   |                               |                                                                                                    |                                                                                     |                                                                 |                     |  |  |  |  |
| 11                                                                                                  |                               |                                                                                                    |                                                                                     |                                                                 |                     |  |  |  |  |
| 12                                                                                                  |                               |                                                                                                    |                                                                                     |                                                                 |                     |  |  |  |  |
| 13                                                                                                  |                               |                                                                                                    |                                                                                     |                                                                 |                     |  |  |  |  |
| 15                                                                                                  |                               |                                                                                                    |                                                                                     |                                                                 |                     |  |  |  |  |
| 16                                                                                                  |                               |                                                                                                    |                                                                                     |                                                                 |                     |  |  |  |  |
| 18                                                                                                  |                               |                                                                                                    |                                                                                     |                                                                 |                     |  |  |  |  |
| 19                                                                                                  |                               |                                                                                                    |                                                                                     |                                                                 |                     |  |  |  |  |
| 20                                                                                                  |                               |                                                                                                    |                                                                                     |                                                                 |                     |  |  |  |  |
| 22                                                                                                  |                               |                                                                                                    |                                                                                     |                                                                 |                     |  |  |  |  |
| 23                                                                                                  |                               |                                                                                                    |                                                                                     |                                                                 |                     |  |  |  |  |
| 24                                                                                                  |                               |                                                                                                    |                                                                                     |                                                                 |                     |  |  |  |  |
| 26                                                                                                  |                               |                                                                                                    |                                                                                     |                                                                 |                     |  |  |  |  |
| 27                                                                                                  |                               |                                                                                                    |                                                                                     |                                                                 |                     |  |  |  |  |
| 29                                                                                                  |                               |                                                                                                    |                                                                                     |                                                                 |                     |  |  |  |  |
| 30                                                                                                  |                               |                                                                                                    |                                                                                     |                                                                 |                     |  |  |  |  |
| 31                                                                                                  |                               |                                                                                                    |                                                                                     |                                                                 |                     |  |  |  |  |
| 33                                                                                                  |                               |                                                                                                    |                                                                                     |                                                                 |                     |  |  |  |  |
| 34                                                                                                  |                               |                                                                                                    |                                                                                     |                                                                 |                     |  |  |  |  |
| 30                                                                                                  |                               |                                                                                                    |                                                                                     |                                                                 |                     |  |  |  |  |
| 37                                                                                                  |                               |                                                                                                    |                                                                                     |                                                                 | -                   |  |  |  |  |
| H                                                                                                   | 🕩 🕨 Start 🖉 Sucherg           | ebnis / Vergleich der Suchergebnisse   Recherche-Daten / Steuerdaten / Protokoll / 🕲 / 🔲 🚺                                                                                                    |                                                                                     |                                                                 |                     |  |  |  |  |
| Ber                                                                                                 | eit                           |                                                                                                    | _                                                                                   | 100 %                                                           | (-) (-) (+)         |  |  |  |  |
|                                                                                                    | 🦻 🜔 📋                         |                                                                                                    | 11                                                                                  | DE 📲 📢 🐗 🏴                                                      | 15:14<br>21.07.2015 |  |  |  |  |